## Installing Windows Server 2012 (step by step)

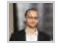

 Tareq Ateik
 6 Mar 2013 2:01 AM
 52

Windows Server 2012, codenamed "Windows Server 8", is the sixth release of Windows Server. It is the server version of Windows 8 and succeeds Windows Server 2008 R2. Two pre-release versions, a developer preview and a beta version, were released during development. The software was generally available to customers starting on September 4, 2012.

In this easy step by step guide, we will learn how to install and activate Windows Server 2012.

Before you start make sure you have the minimum requirements to install Windows Server (<u>Windows Server</u> <u>Requirements</u>):

Processor: **Minimum**: 1.4 GHz 64-bit processor Ram: **Minimum**: 512 MB Disk Space: **Minimum**: 32 GB Other requirements:

- DVD drive
- Super VGA (800 x 600) or higher-resolution monitor
- Keyboard and Microsoft® mouse (or other compatible pointing device)
- Internet access

You can then download the evalution copy of Windows Server 2012 from here, Download the ISO and burn it to some DVD:

http://technet.microsoft.com/en-US/evalcenter/hh670538.aspx?ocid=&wt.mc\_id=TEC\_108\_1\_33

Now that we have everything we need, We can Start:

1- Insert the Windows Server 2012 DVD, and once you get the following message press Enter to boot from the setup

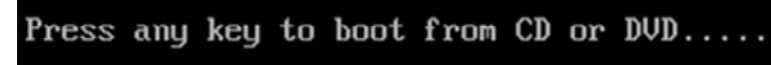

2- Wait for a while till the setup loads all necessary files (Depending on your machine, it will take couple of minutes)

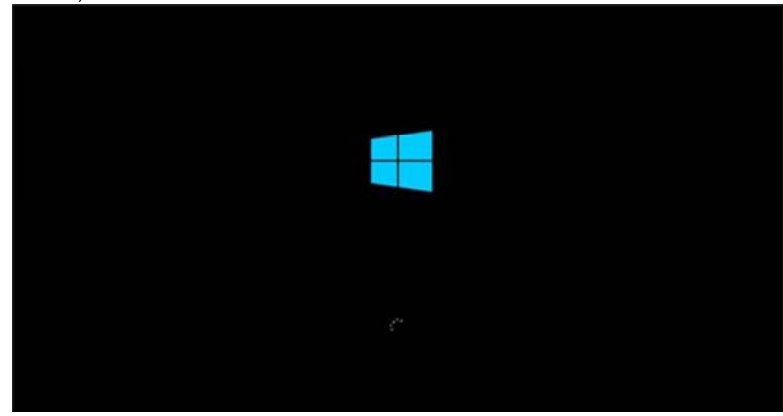

| 3- On  | ce the setu | p files are | loaded,   | the setup  | will star | t with the | e following | screen. | You can | change | these | to |
|--------|-------------|-------------|-----------|------------|-----------|------------|-------------|---------|---------|--------|-------|----|
| meet y | our needs   | (the defau  | It values | s should b | e fine fo | r now)     |             |         |         |        |       |    |

| in - Windows Setup                                                     |  |
|------------------------------------------------------------------------|--|
| Windows Server 2012                                                    |  |
|                                                                        |  |
| Consistence in the State State State                                   |  |
| Save and currency format Employed States)                              |  |
| Explored is input method 15                                            |  |
| Enter your language and other profession and club. "Next" to continue. |  |
| B Mit Manual Council of State Second                                   |  |

4- Once you click Next, you can start the installation, click "Install now"

| Windows Setup        | Carl a Mar |
|----------------------|------------|
| Windows Server 201   | 2          |
| Butat now            |            |
|                      |            |
| Enguin plus computer |            |

5- You will see the following screen, wait until it finishes loading

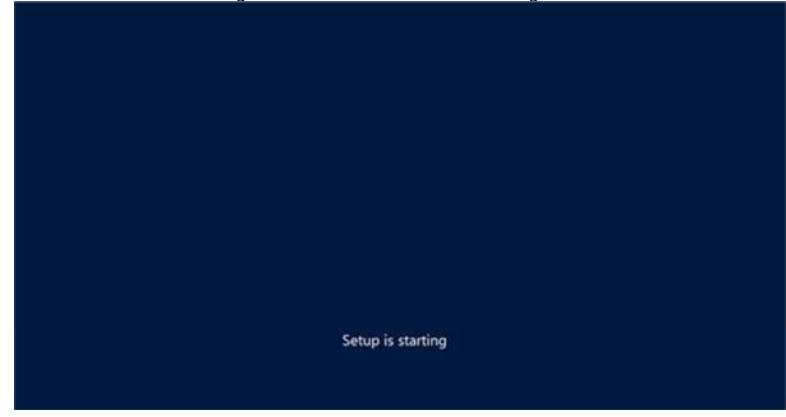

6- In the following setup screen, you will see four options. Select Windows Server 2012 DataCenter Evaluation (Server With GUI).

| Definite sprace       Section       Section       Section         Section       Section <th>Select the specifing system you want to install</th> <th></th>                                                                                                    | Select the specifing system you want to install                                                                                                    |                                                    |
|----------------------------------------------------------------------------------------------------|----------------------------------------------------------------------------------------------------|----------------------------------------------------|
| Image: The second second sec                                                            |                                                                                                    |                                                    |
| Designer<br>Designers of a data in a 100 is regularia-free aways to granteds before a simple big for an<br>experiment of a simulation of a low or a factor of a simple big for an<br>experiment of a simulation of the simulation of the simulation of the simulation<br>of the simulation of the simulation of the simulation of the simulation<br>of the simulation of the simulation of the simulation of the simulation<br>of the simulation of the simulation of the simulation of the simulation<br>of the simulation of the simulation of the simulation of the simulation of the simulation<br>of the simulation of the simulation of the simulation of the simulation of the simulation<br>of the simulation of the simulation of the simulation of the simulation of the simulation<br>of the simulation of the simulation of the simulation of the simulation of the simulation<br>of the simulation of the simulation of the simulation of the simulation of the simulation<br>of the simulation of the simulation of the simu | Open diring lystem         Antihesture         Data           Windows Sawe 2012 Databati Londows Denra Con and antihestaria         Data         Data | n modified<br>6/30/2<br>6/30/2<br>6/30/2<br>6/30/2 |
|                                                                                                    | Decomposes<br>The optimal is useful where a SU(2 is regarded—for example, to generally indiced interpret<br>optimates that amount is not and a time of card and another and a set theory<br>optimates that a set of the optimal is the optimal optimates and the optimal<br>optimates and the optimal optimates and the optimates and the optimates<br>optimates                                                                                                    | dalay for an<br>1.43<br>Indulation                 |
|                                                                                                    |                                                                                                    | -                                                  |
|                                                                                                    |                                                                                                    | -                                                  |

7- After you click Next from previous screen, Read the License terms, tick the "I accept the license terms" and click Next

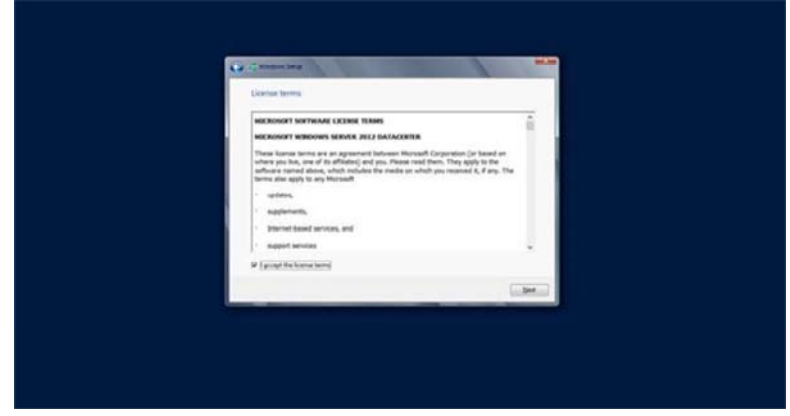

8- Now It will ask you for the drive (or partition) you want to install Windows on. Here I'm installing it on the one partition I have here. NOTE: This will remove the content of the partition. Either you create a partition to install windows on, or you can test this on a testing machine

| True ) Lostowed Loss | Turker Transport Type<br>Turkers Surgers | i i |
|----------------------|------------------------------------------|-----|
| 4800                 | Broughos                                 |     |
| () Lod pre           |                                          | _   |

| 9- Now once we picked our partition, clicking on next from previous screen will start the setur | o. This |
|-------------------------------------------------------------------------------------------------|---------|
| process might take a while.                                                                     |         |

| of diseases long                                                                                                    | 10.17F |
|----------------------------------------------------------------------------------------------------|--------|
| Installing Windows                                                                                                    |        |
| Your computer will restart several times. This might take a while                                                                                                    |        |
| Corput Windows No.<br>Corput No. work for includion (1996)<br>Monthing explanes<br>Monthing with the<br>Monthing of Monthing of Monthing of Monthing of Monthing of Monthing (1997)<br>Monthing of Monthing of M |        |
|                                                                                                    |        |
|                                                                                                    |        |

10- Once the setup is done, it will restart and start your Windows Server 2012 for the first time. It will ask you then to set up a password for the Administrator user

| Turne a contracted line | an built in administrator property that upo can use to | cione de las Múlt Companyation |  |
|-------------------------|--------------------------------------------------------|--------------------------------|--|
| User name               | Minimitator                                            | age in to the composit.        |  |
| Password                |                                                        |                                |  |
| Reenter password        | •••••                                                  |                                |  |
|                         |                                                        |                                |  |
|                         |                                                        |                                |  |
|                         |                                                        |                                |  |
|                         |                                                        |                                |  |
|                         |                                                        |                                |  |
|                         |                                                        |                                |  |
|                         |                                                        |                                |  |
|                         |                                                        |                                |  |

11- The setup will finalize your settings, might take a couple of minutes

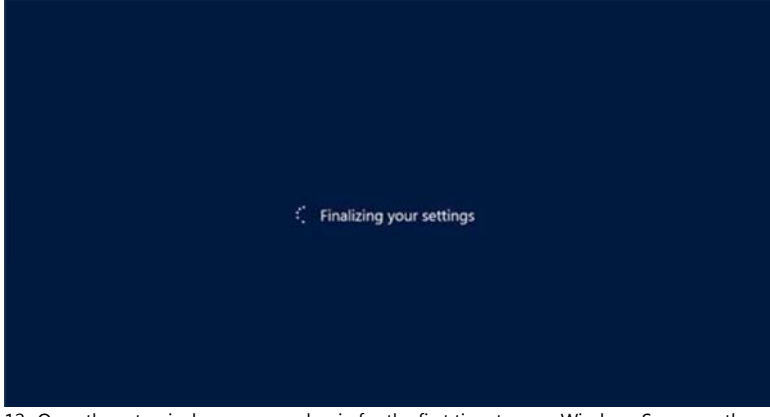

12- Once the setup is done, you can log in for the first time to your Windows Server, as the screen says, press Ctrl+Alt+Delete to log in, and use the password you set in the setup process

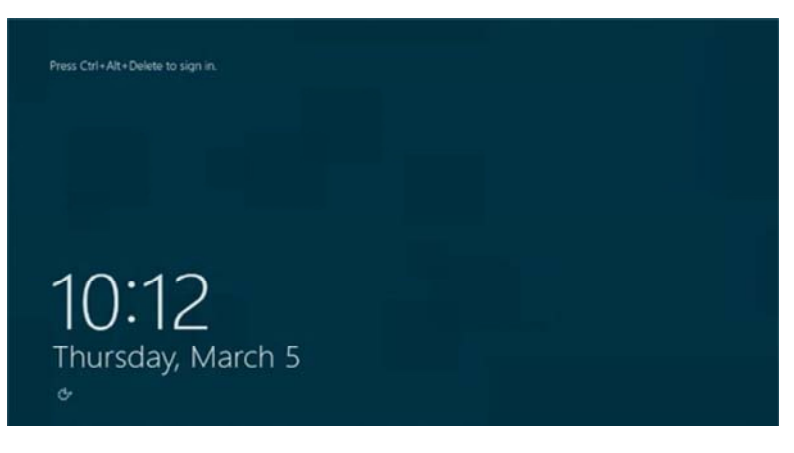

13 - Once you Log in, Windows Server 2012 will show the Server Manager

| 14.                                                                                                    |                                                                                                    | perver Manag                                                                          |                                                                                                    |                                                                                                    | 1             |
|----------------------------------------------------------------------------------------------------|----------------------------------------------------------------------------------------------------|---------------------------------------------------------------------------------------|----------------------------------------------------------------------------------------------------|----------------------------------------------------------------------------------------------------|---------------|
| €®× Server                                                                                                  | Manager • Dashboard                                                                                                    |                                                                                       |                                                                                                    | • @ 1 🍢 www.                                                                                             | tion the fail |
| Configure     Configure     Configure     Al Sensem     Vac     Al Sensem     Vac     Al Sensem     Pagewei | Mahager + Dashboard<br>Honore Ito Servet Manader<br>Constant<br>Constant | ure this local server<br>des and leabures<br>ther servers to manage<br>a server group | τ©  [Λ τουφ του                                                                                                    |                                                                                                    |               |
|                                                                                                    | RELET AND DEFINE ADDOPT<br>Texts 1 1 from youth 1 1 from youth 2<br>ADD CS 1 1<br>Menganetity<br>Berefit<br>Andromoie<br>Britmake<br>Britmake                                                                                                    | Des 1      Mongoulity     Eurit     Joren     Pelsone     Dersats     Joren           | Hyper V 1     Managentidiy     Evolut     Servers     Preformation     Preformation     PANaming     Zatiothal Instal | Local Server 1     Manapubliky     Events     Servers     Medicineve     pM-rstaft     2010.04.01 (0.02) |               |

Congratulations! you have now Windows server 2012 Installed with Datacenter.

That wasn't hard, Where to go now?

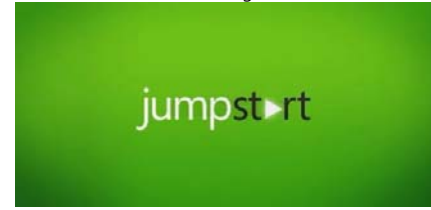

- We have a great free video training (<u>Windows Server 2012 Jump Start: Preparing for the Datacenter</u> Evolution)

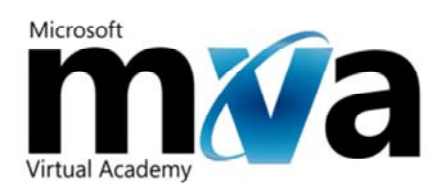

- <u>Microsoft Virtual Academy</u>, Great place to get a professional training and compete with other IT Pros from your country and around the world, Did I mention its FREE!

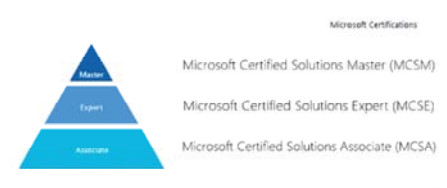

- <u>Windows Server Certifications</u>, Once you get the training you can test yourself by taking Windows Server exams, and gain a professional title, Microsoft Certified Solutions Associate (MCSA), Microsoft Certified